# G-B320TN 消费机快速操作手册

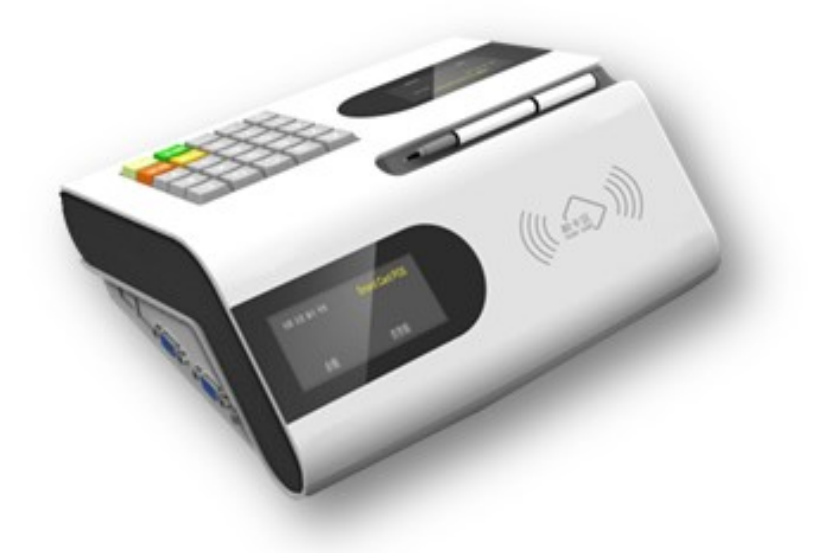

克立司帝控制系统(上海)股份有限公司

## 消费机调试

#### 【进入工作状态】

①接通消费机电源,打开开关后消费机进入开机状态,LED 屏显示【GB310-ID】,之后进行系统自检,自检 成功后进入【功能选择】界面。

②设置消费机与管理电脑通讯。

默认机号:2

IP 地址: 192.168.1.190

③如使用开机卡,请先读操作员卡,显示屏上提示输入操作员卡密码。输入正确的密码后,按下"确认" 键确认,消费机进入工作状态。

④如无开机卡,直接开机进入消费机的工作模式(消费机的工作模式是需要设置的)。

#### 【功能选择】界面简介

按 A 键进入【F-1】消费模式 按 B 键进入【F-2】消费模式 按 C 键进入【F-3】消费模式 按 D 键进入【F-4】界面显示 按 E 键进入【F-5】工作模式

在任何 F-x 界面,可以按【功能】键回到功能选择界面。

#### 【F-1】消费界面----按单价消费

操作顺序:键盘"功能"→A→设置份数\*单价→确认→显示消费金额→刷卡消费。

按键盘 "功能",再按"A"键,屏幕显示 F-1,设置金额,按"确认"键,屏幕显示消费金额再刷卡消费 (注:若是多份就按:份数×单价,并按"+"键进行累加,如:份数×单价+份数×单价 - - - - - + "确认"键显示消费金额,刷卡消费)。

注意:单价为以元为单位的小数,最终金额不超过 9999.99,处于本消费模式时,直接按"确认"键可以 查询余额。

图片说明:

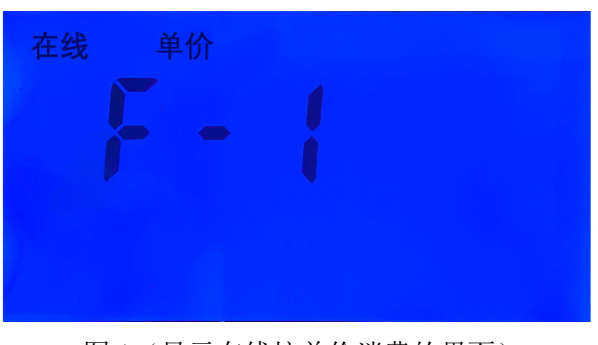

图1(显示在线按单价消费的界面)

| 在线 単价                |
|----------------------|
| 图 2 ( 界面显示按单价消费的全额 ) |
| 在线 单价                |
|                      |
| 消费额 <b>5.000</b>     |

图3(界面显示按单价消费后的余额及消费额)

#### 【F-2】消费界面---定额消费

操作顺序: 键盘"功能"→B→设定金额→确认→显示消费金额→刷卡消费。

在消费管理系统软件中,可设置固定消费的金额。直接输入消费金额(定额消费),本次消费结束后,下次 消费的金额不变,如果要更改下次消费金额,按"取消"键后重新输入。

注意:输入金额以元为单位的小数,最终金额不超过 9999.99,处于本消费模式时,直接按"确认"键可 以查询剩余余额。

图片说明:

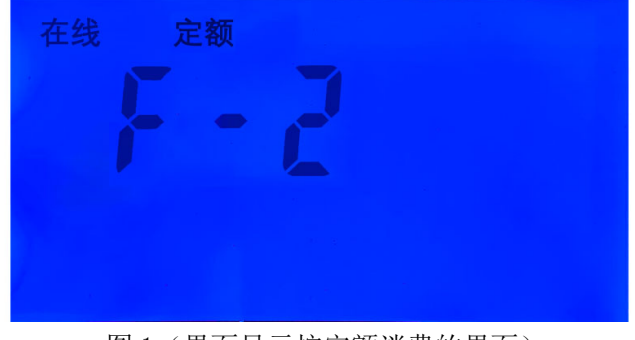

图1(界面显示按定额消费的界面)

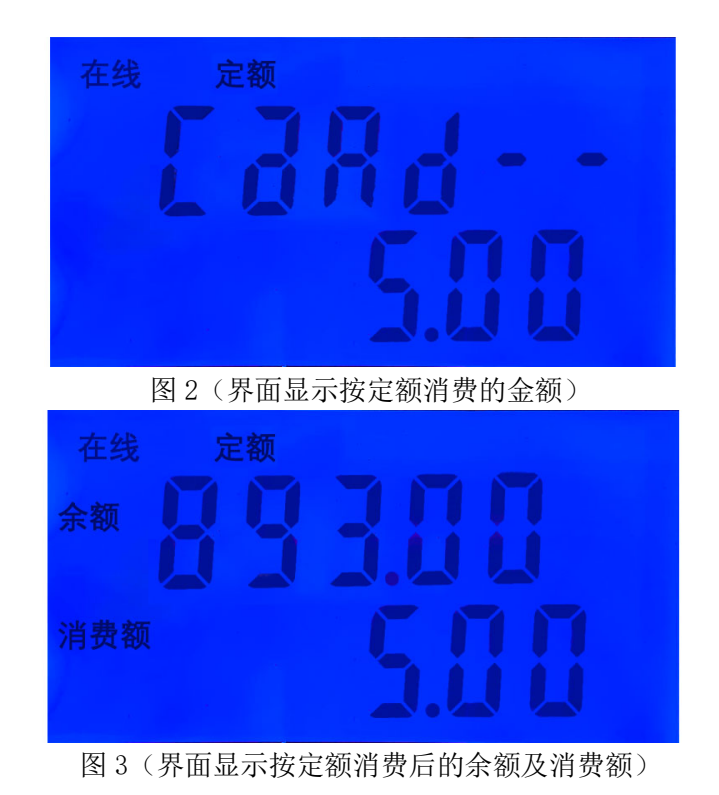

## 【F-3】消费界面---按菜单序号消费

操作顺序:键盘"功能"→C→设定份数×菜单序号→确认→显示消费金额→刷卡消费。 按键盘"功能",再按"C"键,屏幕显示 F-3,按菜单序号,按"确认"键,屏幕显示消费金额再刷卡消费(注:若是多份就按:份数×菜单序号,并按"+"键进行累加,如:份数×菜单序号+份数×菜单序号 ----+"确认"键,显示消费金额,再刷卡消费)。

注意:菜单序号为1-30,具体某菜单序号代表的单价由下载的菜单价格表确定。 最终金额不超过 9999.99,处于本消费模式时,直接按确认键可以查询余额。

图片说明:

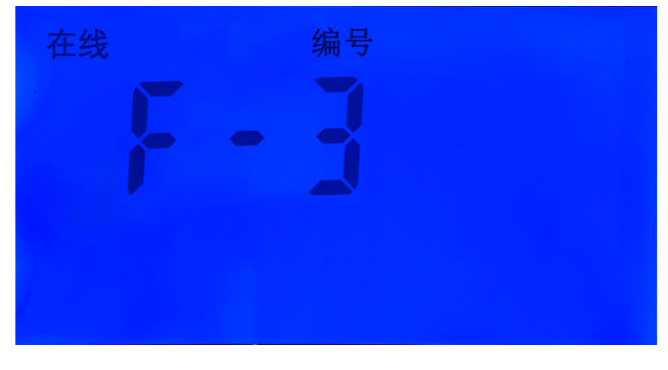

图1(显示按编号消费的界面)

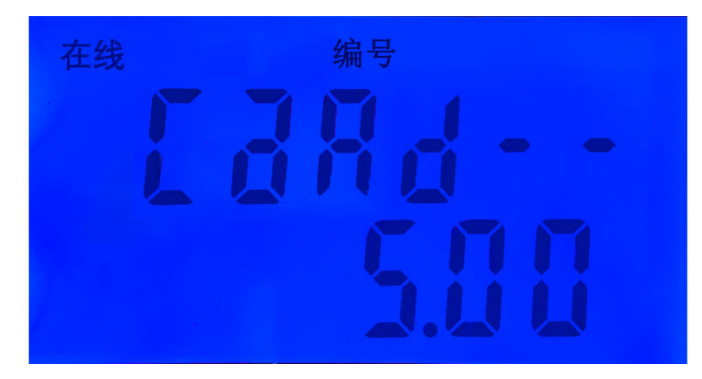

图 2 (界面显示按编号消费的金额)

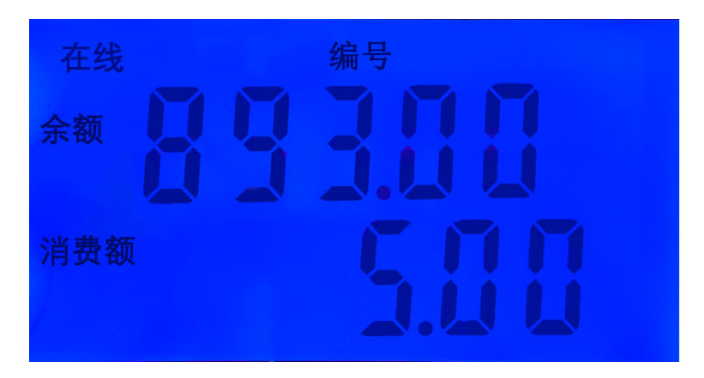

图3(界面显示按编号消费后的余额及消费额)

#### 【F-4】显示界面

- 1) 按"1" → "确认"键显示消费机时间;
- 操作顺序: "取消"→"功能"→"D" →"1" → "确认"。
- 2) 按 "2" → "确认"键显示消费机 SN 号, IP 地址等信息;
- 操作顺序: "取消"→"功能"→"D" → "2" → "确认"。
- 3) 按 "3" → "确认"键显示 30 个菜单价格,按上下箭头可显示每一道菜对应的单价;
- 操作顺序: "取消"→"功能"→"D" →"3" →"确认"。
- 4) 按"4" → "确认"键显示当前脱机用户数;
- 操作顺序: a)在线查询用户数量: 操作顺序: "取消"→"功能"→"D" → "4" → "确认";
  - b)脱机查询用户数量:操作顺序: "取消"→"功能"→"E"(界面显示 F5)→"1"→ "确认"→上/下翻键选"off"→"确认"→"功能"→"D"→"4"→"确认"→显示 用户数。
- 5) 按"5" →"确认"键显示当前脱机记录数,操作顺序同查询脱机用户数。

#### 【F-5】工作模式

操作顺序:"取消"→"功能"→"E"→"1"→"确认"→上/下翻键选择工作模式→"确认"。

按"1" → "确认"键进入消费机工作模式选择,利用上下箭头键选择"在线 (on)、脱机(off)、自动(a)" 工作模式。

- 注意:1) 最后必须按"确认"键才能生效;
  - 2) 消费机为在线模时,软件必须打开,消费机才能正常使用。

### 【消费机错误代码说明】

| 错误代码        | 说明                       |
|-------------|--------------------------|
| 硬件和系统错误显示代码 |                          |
| E-000       | 硬件错误,时钟芯片错误              |
| E-001       | 系统错误,系统时间错误              |
| E-002       | 系统错误,存储的消费记录错误           |
| E-003       | 硬件错误,存储芯片错误              |
| E-004       | 系统错误,存储的地址信息错误           |
| E-005       | 系统错误,存储的用户名单错误           |
| E-006       | 系统错误,存储的消费记录错误           |
| E-007       | 系统错误,存储的价格表信息错误          |
| 操作错误显示代码和语音 |                          |
| E-301       | 按键输入错误,语音:无              |
| E-302       | 刷卡等待刷卡超时,语音:无            |
| E-401       | 脱机消费用户不存在,语音:用户未授权       |
| E-402       | 脱机消费用户脱机账户余额不足,语音:用户余额不足 |
| E-403       | 脱机消费消费记录已满,语音:记录已满       |
| E-404       | 脱机消费保存记录失败,语音:保存记录失败     |
| E-500       | 在线消费服务器无应答,语音:服务器断开      |
| E-501       | 在线消费非本系统卡,语音:用户未授权       |
| E-502       | 在线消费用户在线账户余额不足,语音:用户余额不足 |
| E-503       | 在线消费用户在线账户余额不足,语音:用户余额不足 |
| E-504       | 在线消费本次消费超限,语音:本次消费超出限额   |
| E-505       | 在线消费本日消费总额超限,语音:本日消费超限   |
| E-506       | 在线消费收费员卡,语音:收费员卡         |
| E-507       | 在线消费此卡已挂失,语音:此卡已挂失       |
| E-601       | 脱机或在线消费首次写卡失败,语音:请重新刷卡   |
| E-701       | 脱机或在线消费消费失败,语音:消费失败      |